# 超星学习通及网页端登陆学习方法

#### 学习通 (手机端)

- 1. 下载
  - (1) 微信扫码下载

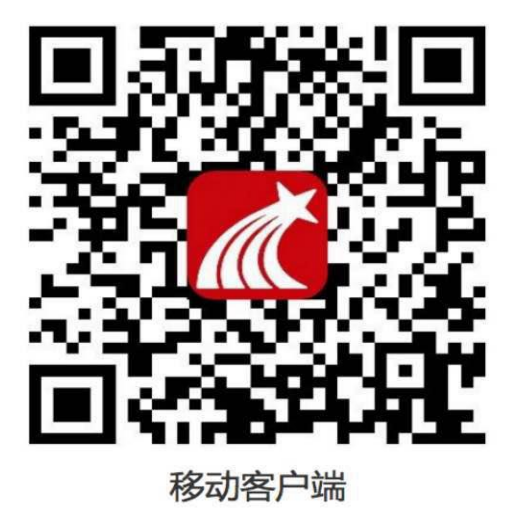

#### (2) 软件商城搜索"超星学习通"下载

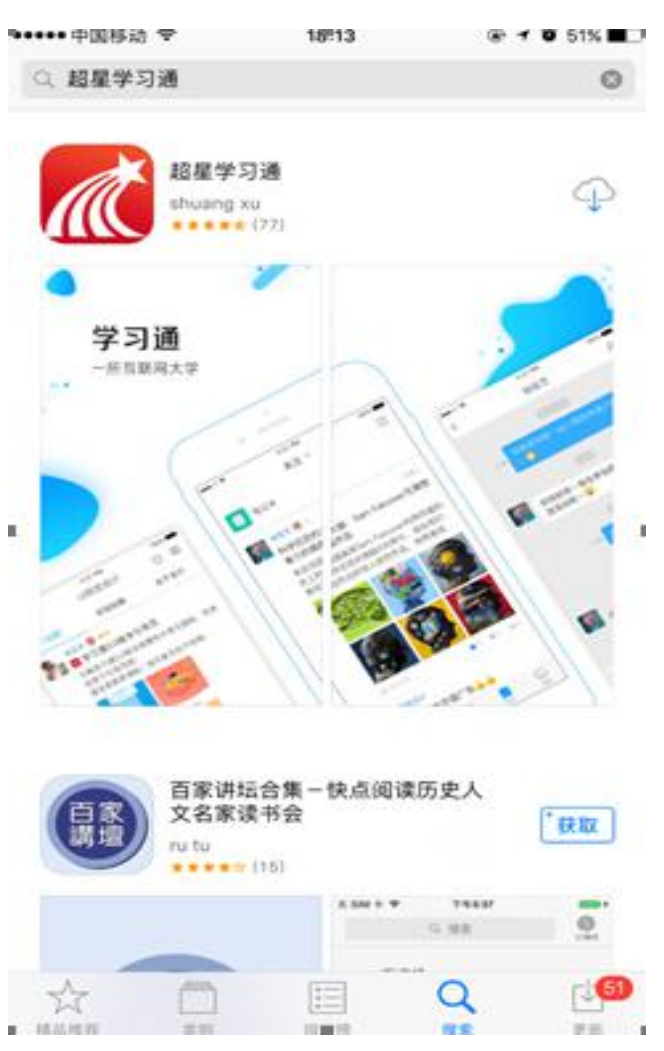

## 2. 登陆(首次登陆务必用手机号登陆)首次注册账号后,下次登陆可直接用手机 验证码

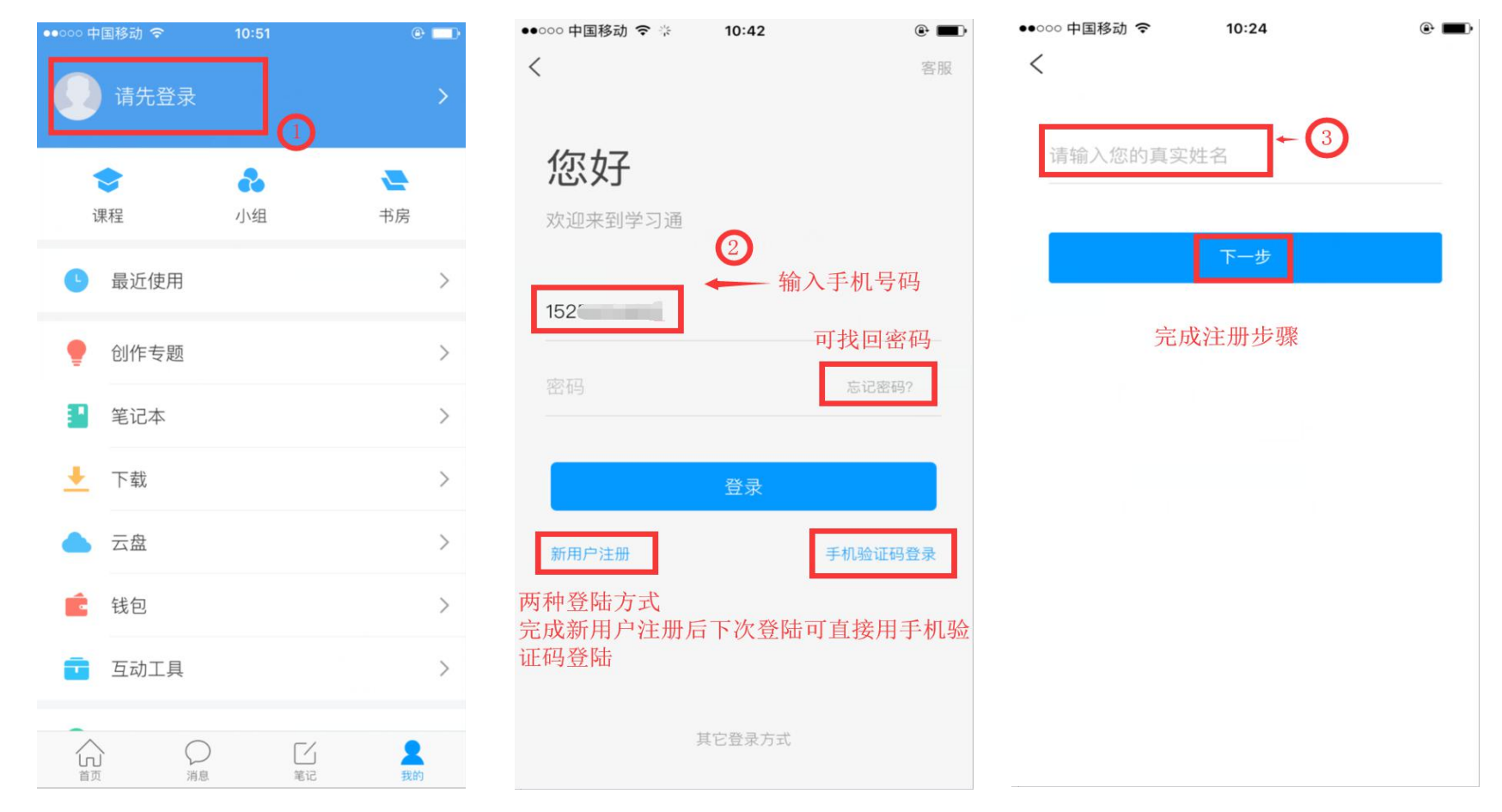

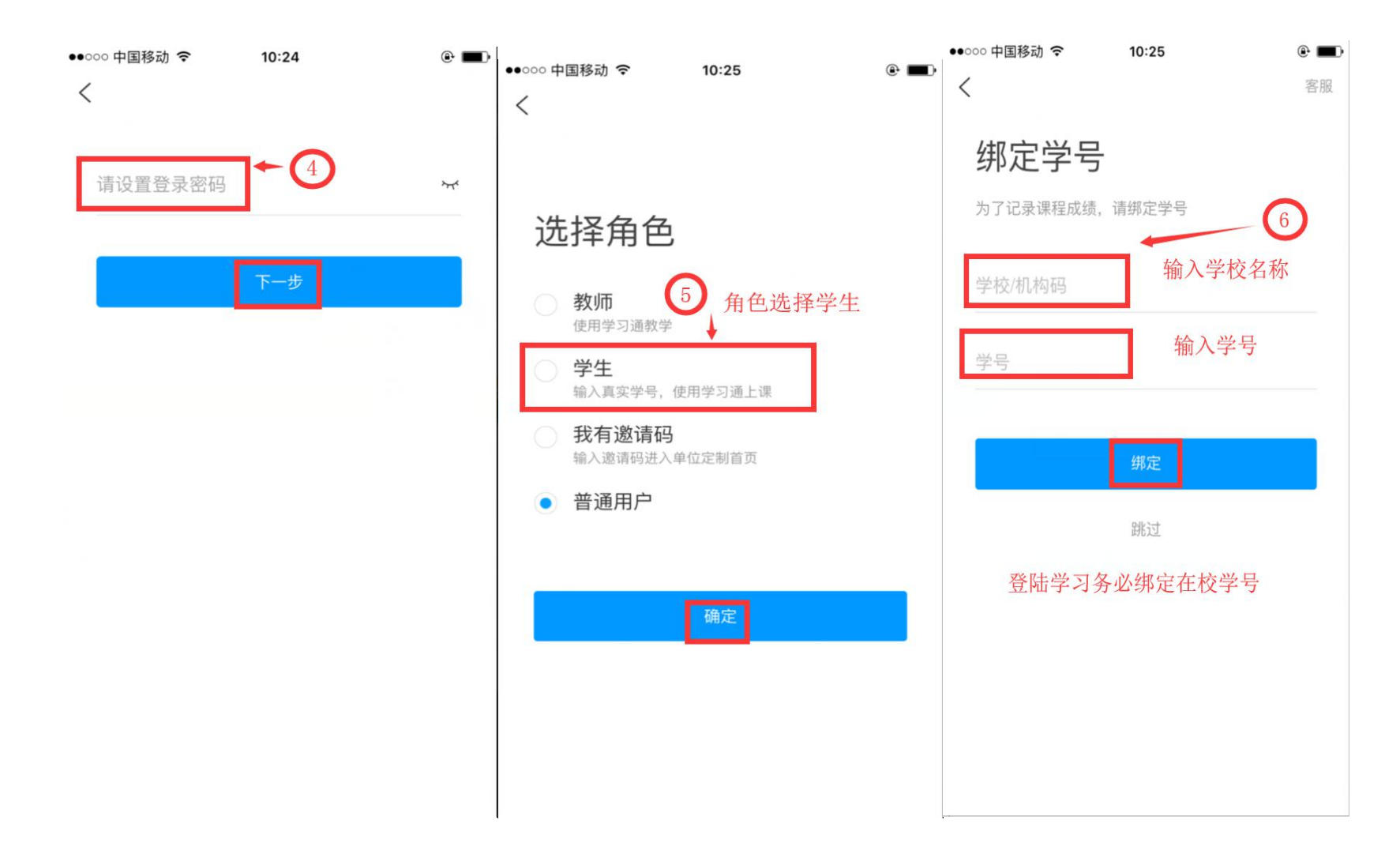

## 3. 如何学习已选课程

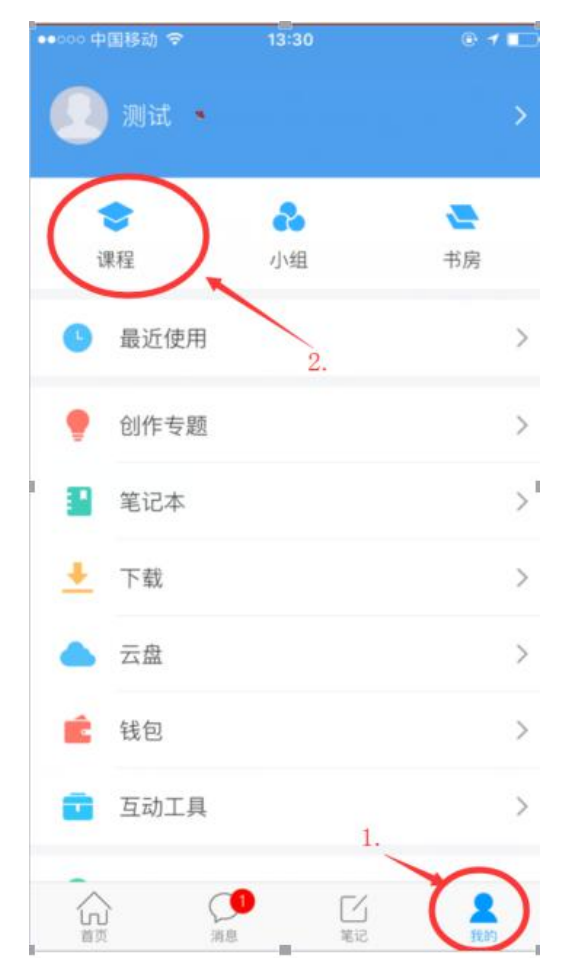

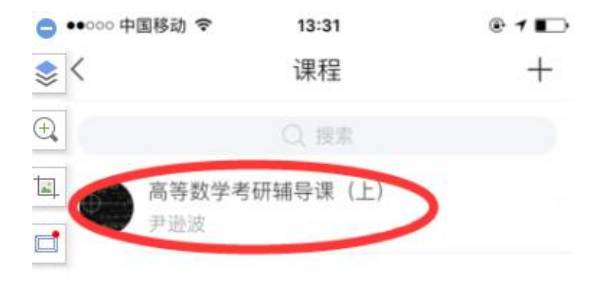

い

(1) 消息 公元

2 51.00

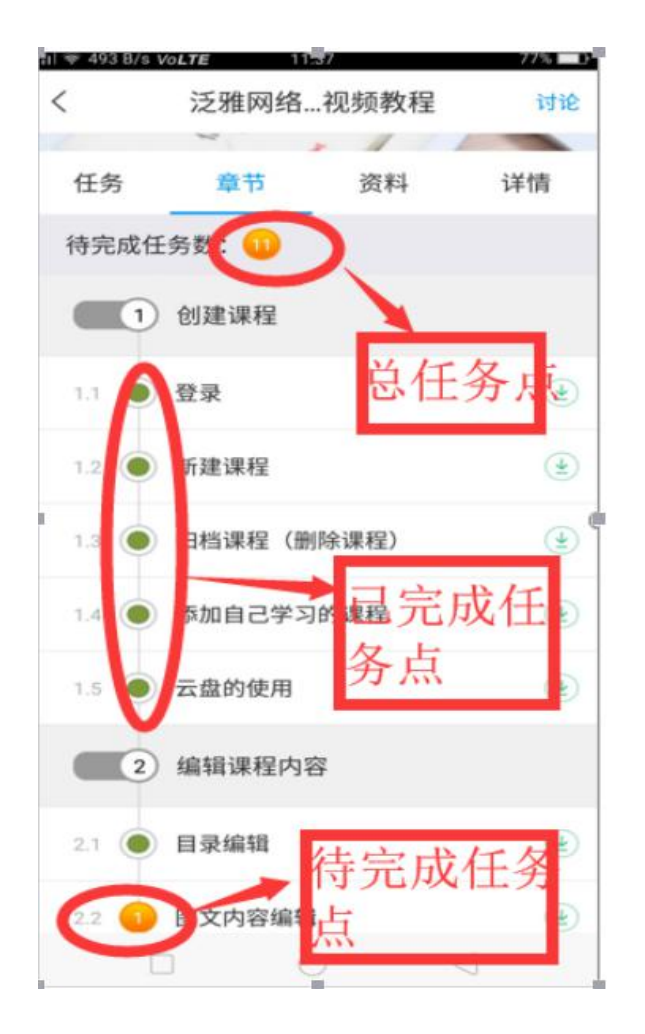

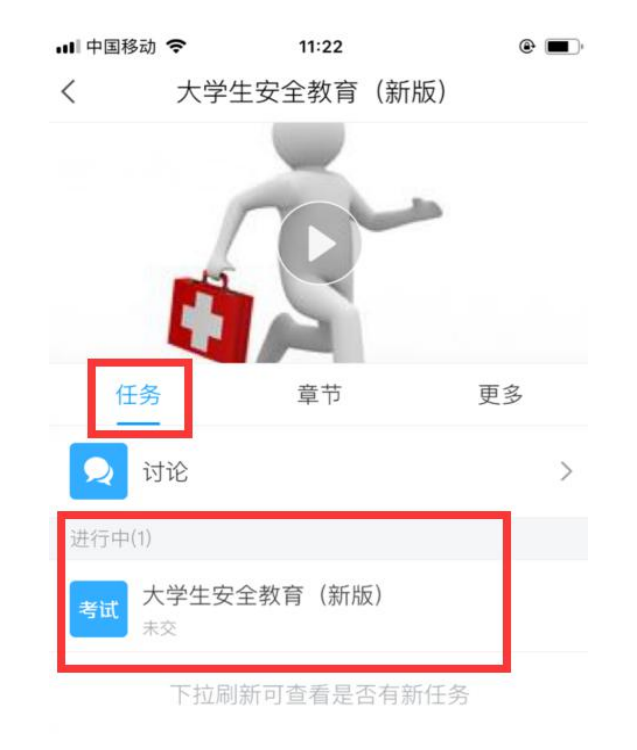

## 电脑端

## 1. 打开浏览器登陆网络教学平台网址

http://abc.fanya.chaoxing.com

2. 点击登录(步骤如下)

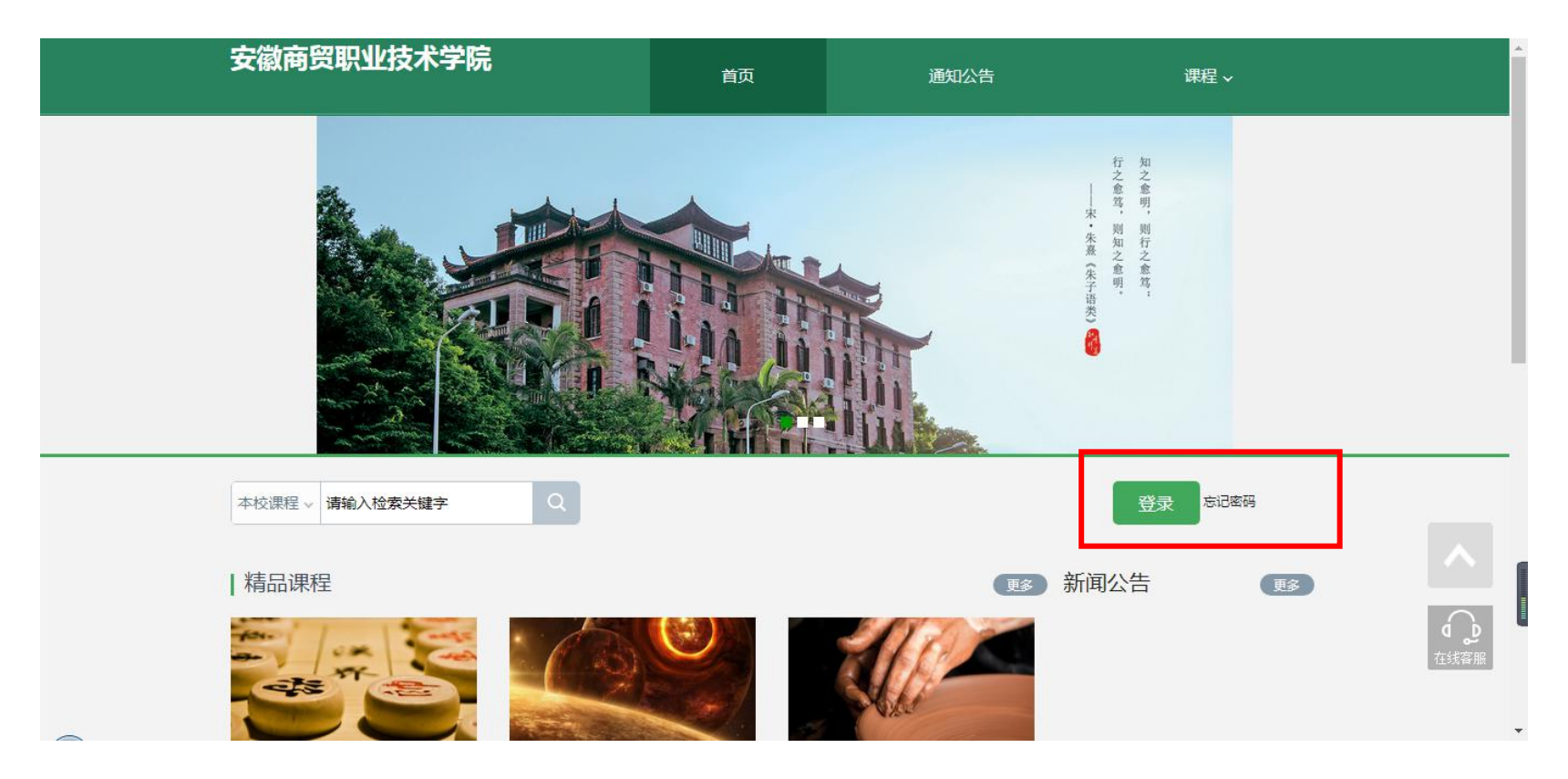

#### 3. 输入学号和密码

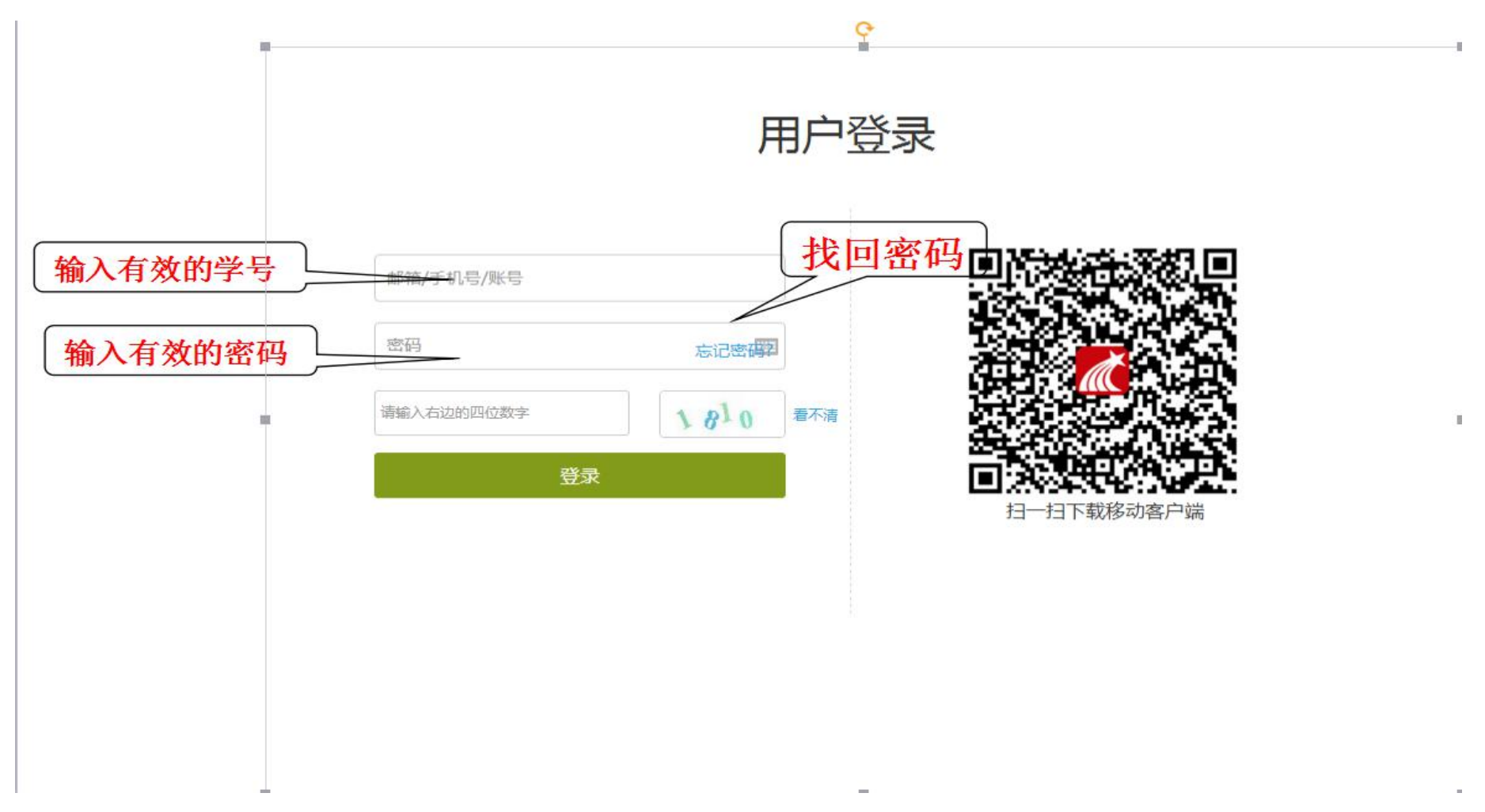

#### 4. 如何进行课程学习

#### 我学的课 ●添加運程 温馨提示:同学您好!系统将实时记录您的学习过程,请您诚信学习。 × 黄磊 账号管理 ▲ 首页 ■ 书房 军事理论(西安交大版) 💥 专题创作 已开启复习模式 学习将不再统计成绩 ▲ 通知 先点击课堂。 1 笔记 1:通讯录 可以看到选择的课程 ● 电脑同步云盘 ▲ 论文检测 ○ 管理应用 扫—扫下载手机应 用

#### 5. 进入课程学习界面

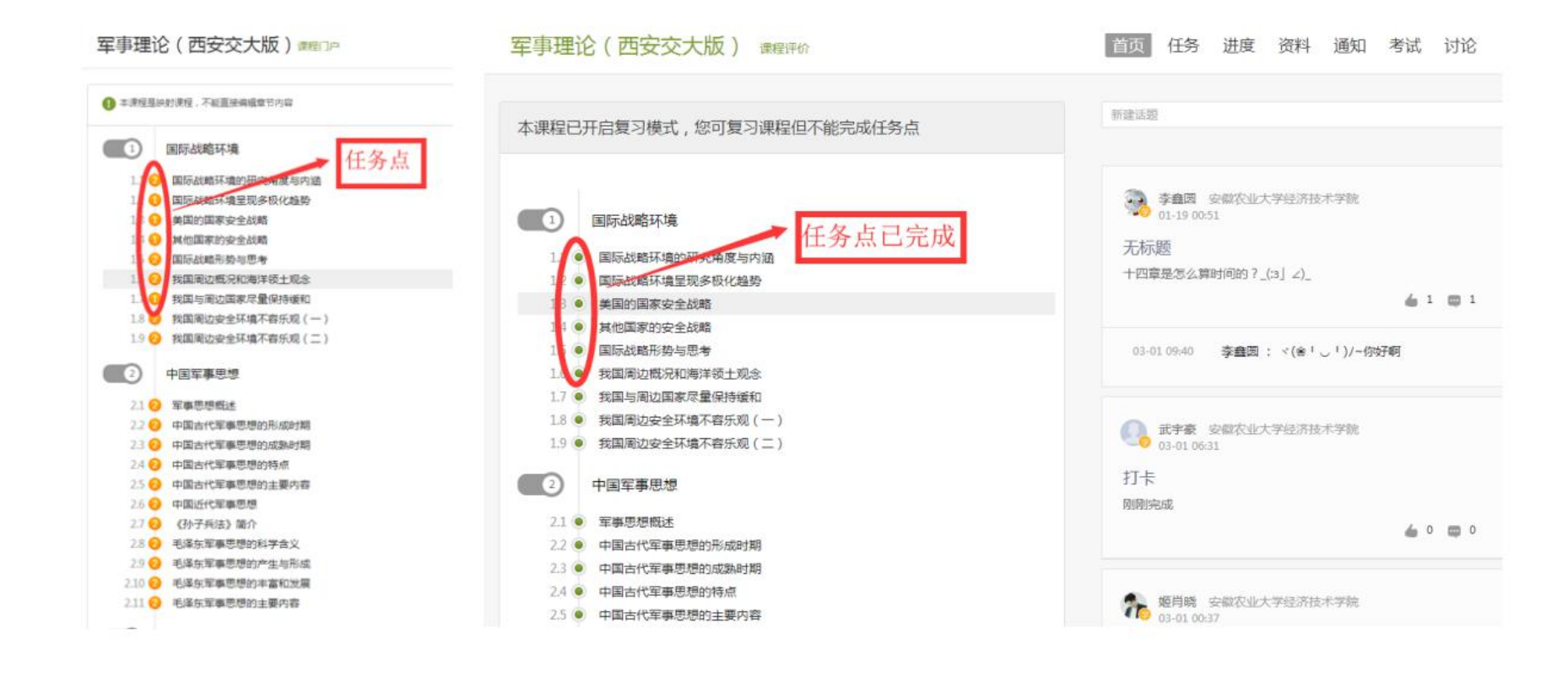

### 6. 完成视频与章节测验

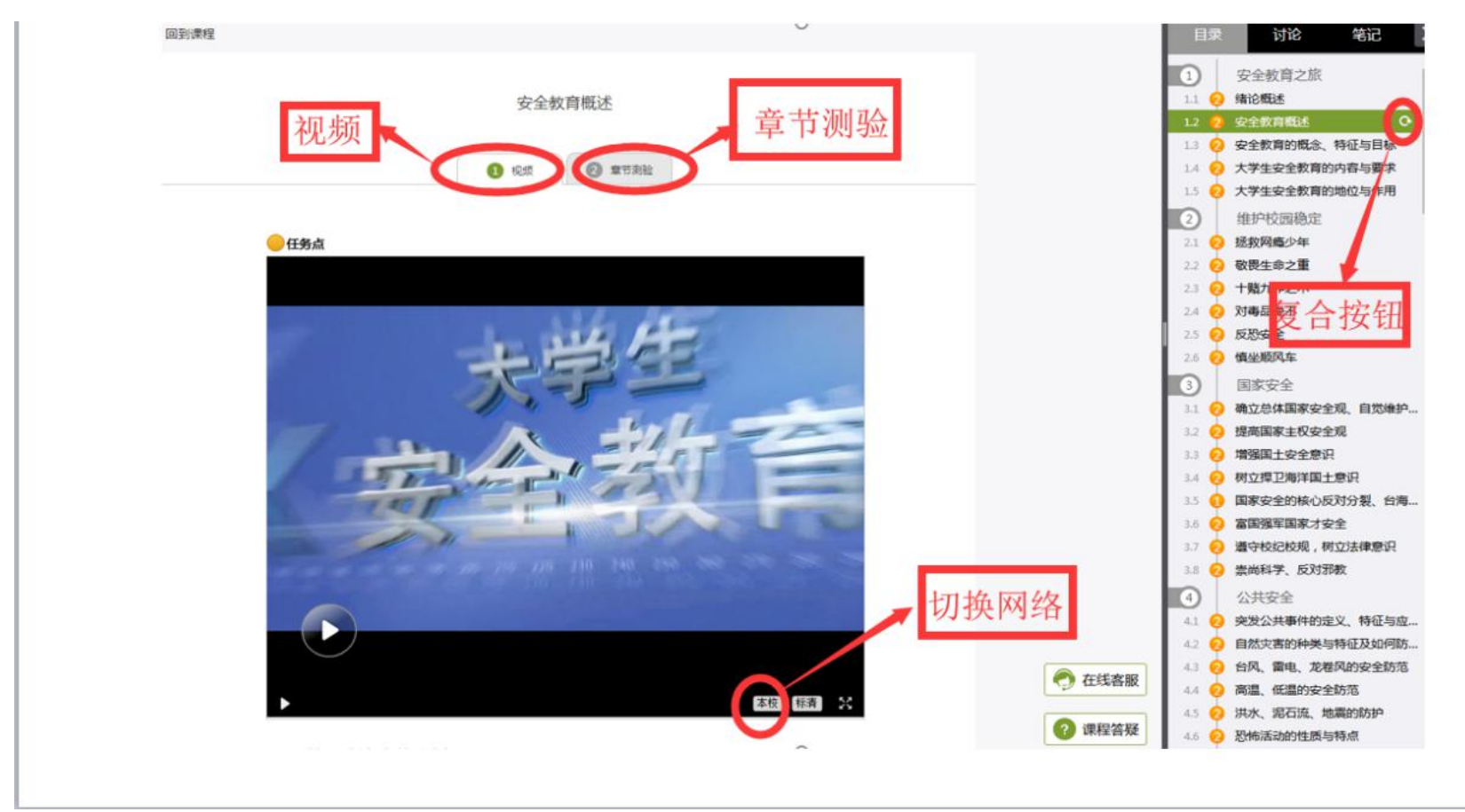

7. 完成机房统一考试(等待教务通知)